# REGISTERING FOR YOUR IGNITE FITNESS CLASSES!!

## Go To

http://ignitefitnessstudio.com

## SELECT SIGN UP FOR CLASS

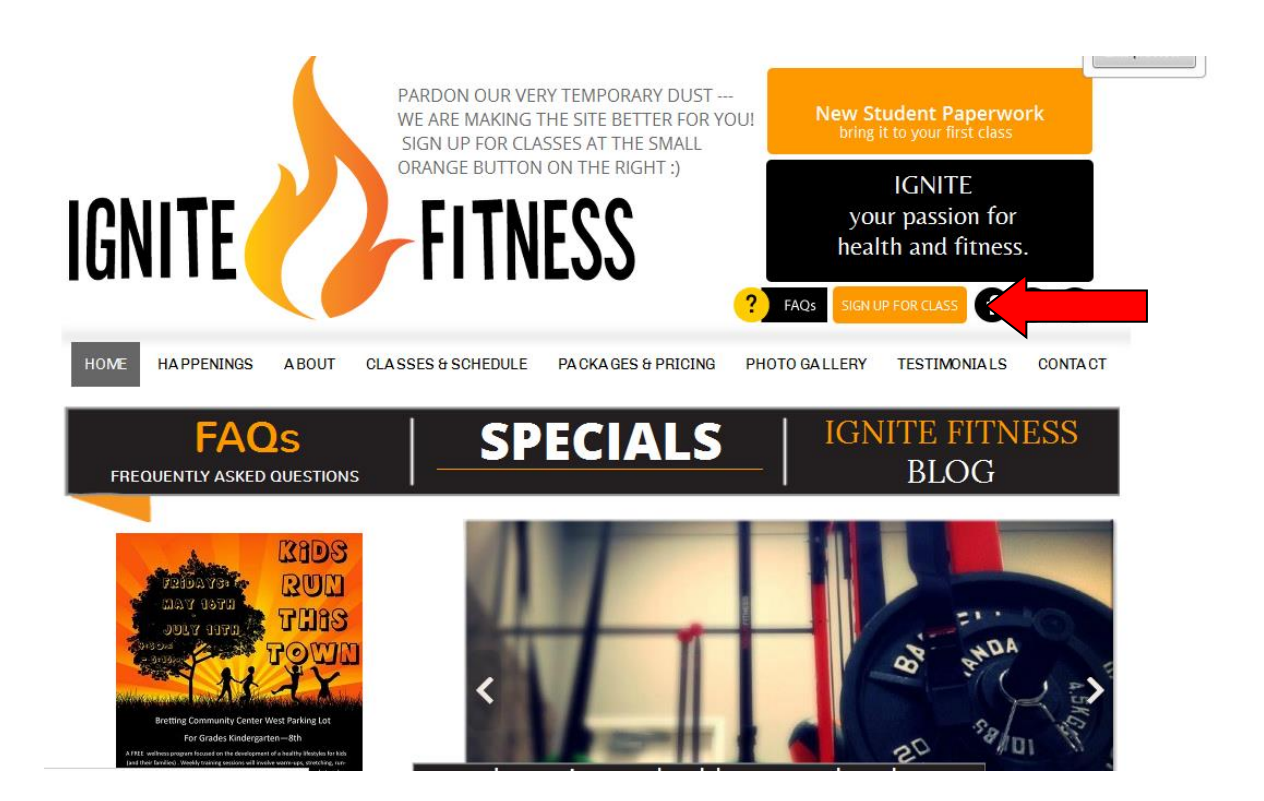

CREATE AN ACCOUNT BY EITHER SELECTING SIGN UP ---OR IF YOU ALREADY HAVE AN ACCOUNT ---- LOG IN WITH YOUR USER NAME AND PASSWORD ON THE TOP RIGHT CORNER AND SCROLL THRU THE SCHEDULE AND SELECT THE CLASS THAT YOU WANT TO ENROLL IN THEN CLICK SIGN UP NOW

| its.minaboayoni    | me.com/ASP/nom | ie.asp:studioid=45557                                  |                         |                    | /                      |                   |      |
|--------------------|----------------|--------------------------------------------------------|-------------------------|--------------------|------------------------|-------------------|------|
|                    | нірн           | op Hustle 101 classes are now sched<br>will be release | ed on March 13th!       | /: spring schedule | mail/Username          |                   |      |
| IGNI               | 77 FITNESS     |                                                        |                         | L                  | ign up!   Forgot passy | word? Remember me |      |
|                    |                |                                                        |                         | DOOT CAMP          | MYINEO                 |                   |      |
| JR WEBSITE         | FACEBOOK       | WORKSHOPS/EVENTS                                       | DAILT GLASSES           | BOOTCAMP           | MY INFO                | MAKE A PURCHASE   | HELP |
|                    |                |                                                        | All service categ       | ories - All cla    | ss types               | v All teachers v  |      |
|                    |                |                                                        |                         |                    |                        |                   |      |
| Class              | Schodulo       |                                                        |                         | Today 4 Day        | Week                   | 4/3/2014          |      |
| Class              | Schedule       |                                                        |                         |                    |                        |                   |      |
| Start time         |                | Classes                                                |                         |                    | Teacher                | Duration          |      |
| Thu Ac             | oril 03. 2014  |                                                        |                         |                    |                        |                   |      |
| 5:30 am            |                | Boot Camp                                              |                         |                    | Owen Maroney           | 45 minutes        |      |
| 12:00 pm           |                | 'Lunchtime' Jungle                                     | Gym Suspension Training |                    | Jenifer Martinsen      | 45 minutes        |      |
| 1:00 pm            |                | H.LI.T. Jungle Gym                                     | Suspension Training     |                    | Jenifer Martinsen      | 1 hour            |      |
| 4:00 pm            |                | Hip Hop Hustle                                         |                         |                    | Melissa Gwidt          | 40 minutes        |      |
| 4:30 pm            |                | Indoor Cycling                                         |                         |                    | Kelly Maday            | 1 hour            |      |
| 4:45 pm            |                | Body Pump                                              |                         |                    | Mari Kay-Nabozny       | 45 minutes        |      |
| 5:45 pm            |                | Indoor Cycling                                         |                         |                    | Mari Kay-Nabozny       | 1 hour            |      |
| 5:45 pm            |                | PiYo™ Strength                                         |                         |                    | Jane Michel            | 1 hour            |      |
| 7:00 pm            |                | Insanity®                                              |                         |                    | Latricia Dugger        | 30 minutes        |      |
| Fri Apri           | i 04, 2014     |                                                        |                         |                    |                        |                   |      |
| <del>5:30 am</del> |                | Indoor Cycling                                         |                         |                    | Cancelled Today        | 1 hour            |      |
| 6:00 am            |                | F.I.T. Circuit Trainin                                 | 9                       |                    | Cancelled Today        | 45 minutes        |      |
| 8:30 am            | Sign Up N      | ow Indoor Cycling                                      |                         |                    | Latricia Dugger        | 1 hour            |      |
| 8:30 am            | Sign Up N      | ow PiYo™ Strength                                      |                         |                    | Karey Blascyk          | 45 minutes        |      |
| 12:00 pm           | Sign Up N      | ow Body Pump                                           |                         |                    | Mari Kay-Nabozny       | 45 minutes        |      |
| 5:15 pm            | Sign Up N      | ow Jungle Gym® Susp                                    | ension Training         |                    | Sherri Kretzschmar     | 1 hour            |      |
| Sat Apr            | ril 05, 2014   |                                                        |                         |                    |                        |                   |      |
| 8:00 am            | Cian U- M      | Indoor Cuoling                                         |                         |                    | Becky Stanhone         | 1 hour            |      |

## **CHOOSE SINGLE OR REOCCURING RESERVATION**

|             | Hip Hop Husti                                                           | e fut classes are now scheduled in r<br>be released on Ma | llarch! Sign-Up now! Spring<br>rch 13th! | schedule will O We                                                   | lcome Benjamir<br>I                                            | a Clark, You are Logged In<br>Last login: 3/17/2014 6:32:22 PM | Log Out |
|-------------|-------------------------------------------------------------------------|-----------------------------------------------------------|------------------------------------------|----------------------------------------------------------------------|----------------------------------------------------------------|----------------------------------------------------------------|---------|
| (ØIGNITE FI | TNESS                                                                   |                                                           |                                          |                                                                      |                                                                |                                                                |         |
| OUR WEBSITE | FACEBOOK                                                                | WORKSHOPS/ EVENTS                                         | DAILY CLASSES                            | BOOT CAMP                                                            | MY INFO                                                        | MAKE A PURCHASE                                                | HELP    |
| Make a Res  | Latricia Dupper<br>7.90 pm - 7.30 pm<br>Thursday 43/2014<br>Make a sing | le reservation                                            | Roc<br>Make<br>Salari<br>Bart d          | urring Options<br>fbis reservation every<br>LDays<br>state:<br>atte: | 1 WW<br>Thu<br>Thursday 4/3<br>Thursday 4/3<br>Total # Reserve | eek(o) •<br>12014 •<br>12014 •<br>12014 •                      |         |
|             |                                                                         |                                                           |                                          | Make a rec                                                           | urring reservatio<br>(You know you                             | n over several weeks<br>want to!)                              |         |

#### SELECT THE PACKAGE THAT YOU WOULD LIKE TO PURCHASE \*Note that

class credits remain on your account and can be used for classes at a later date (think virtual punch card) so you don't need to book every single class immediately!

| <b>V</b> IGNITE FI                                                     | TNESS                                                                       | stle 101 classes are now sched<br>be release | uled in March! Sign-Up no<br>ed on March 13th! | ow! Spring so | hedule will O We | elcome Benjamii | n Clark, You are Logged In<br>Last login: 3/17/2014 6:32:22 PM | Log         |
|------------------------------------------------------------------------|-----------------------------------------------------------------------------|----------------------------------------------|------------------------------------------------|---------------|------------------|-----------------|----------------------------------------------------------------|-------------|
| OUR WEBSITE                                                            | FACEBOOK                                                                    | WORKSHOPS/ EVEN                              | ITS DAILY CLA                                  | SSES          | BOOT CAMP        | MY INFO         | MAKE A PURCHASE                                                | HE          |
|                                                                        |                                                                             |                                              |                                                |               | Products         | Services        | Gift Cards Shopping C                                          | Cart (0 ite |
| You are scheduling<br>What kind of drop                                | 1 visits.<br>1-in class package or se                                       | ries class ourchase Daily C                  | lasses                                         |               |                  |                 |                                                                |             |
| would you like?                                                        | -in class packa                                                             | ge or series/worksho                         | op purchase wou                                | ld vou li     | ke?              |                 |                                                                |             |
| 10 Class D                                                             | rop-In Package                                                              | ge er eenee neme                             |                                                |               |                  |                 | ¢70.00                                                         |             |
| TO CIAGO DI                                                            | iop-iii i aokago                                                            |                                              |                                                |               |                  |                 | 370.00                                                         |             |
| Expiration Date:                                                       | 6/16/2014                                                                   |                                              |                                                |               |                  |                 | 0                                                              | 2           |
| Expiration Date                                                        | : 6/16/2014<br>rop-In Package                                               |                                              |                                                |               |                  |                 | \$134.00                                                       |             |
| Expiration Date<br>20 Class Di<br>Expiration Date                      | : 6/16/2014<br>rop-In Package<br>: 7/21/2014                                |                                              |                                                |               |                  |                 | \$134.00                                                       |             |
| Expiration Date<br>20 Class Dr<br>Expiration Date<br>5 Class Dro       | : 6/16/2014<br>rop-In Package<br>: 7/21/2014<br>pp-In Package               |                                              |                                                |               |                  |                 | \$134.00                                                       |             |
| Expiration Date 20 Class Dr Expiration Date 5 Class Dr Expiration Date | : 6/16/2014<br>rop-In Package<br>: 7/21/2014<br>pp-In Package<br>: 6/1/2014 |                                              |                                                |               |                  |                 | \$134.00                                                       |             |

## SELECT CHECKOUT BUTTON

|                                     |            | stle 101 classes are now scheduled in f<br>be released on Ma | March! Sign-Up no<br>Irch 13th! | ow! Spring scheo  | We We          | lcome <mark>Benjamin</mark><br>Li | Clark, You are<br>st login: 3/17/2014 | Logged In<br>6:32:22 PM | Log O     |
|-------------------------------------|------------|--------------------------------------------------------------|---------------------------------|-------------------|----------------|-----------------------------------|---------------------------------------|-------------------------|-----------|
| OUR WEBSITE                         | FACEBOOK   | WORKSHOPS/ EVENTS                                            | DAILY CLA                       | SSES              | BOOT CAMP      | MY INFO                           | MAKE A PL                             | RCHASE                  | HEI       |
|                                     |            |                                                              |                                 |                   | Products       | Services                          | Gift Cards                            | Shopping Ca             | rt (1 ite |
|                                     |            |                                                              |                                 |                   |                |                                   |                                       |                         |           |
| Item                                |            |                                                              | Price                           |                   |                | Qu                                | antity                                | Tot                     | al I      |
| Drop in Class<br>Insanity®: 7:00 pm | , 4/3/2014 |                                                              | \$8.00                          |                   |                |                                   | 1                                     | \$8.0                   | 0         |
|                                     |            |                                                              |                                 |                   |                |                                   |                                       |                         |           |
|                                     |            |                                                              |                                 | Subtotal (1 item) |                | \$8.00                            |                                       |                         |           |
|                                     |            |                                                              |                                 | Тах               |                | \$0.00                            |                                       |                         |           |
|                                     |            |                                                              |                                 | Order Total       |                | \$8.00                            |                                       |                         |           |
|                                     |            |                                                              |                                 |                   |                |                                   |                                       |                         |           |
|                                     |            |                                                              |                                 | Co                | tinue Shopping | CHECK OU                          |                                       |                         |           |

### ENTER PAYMENT INFORMATION AND SELECT PLACE ORDER

| OUR WEBSITE FACEBOOK | WORKSHOPS/ EVENTS             | DAILY CLASSES              | BOOT CAMP | MY INFO  | MAKE A PURCHASE     | HELP          |
|----------------------|-------------------------------|----------------------------|-----------|----------|---------------------|---------------|
|                      |                               |                            | Products  | Services | Gift Cards Shopping | Cart (1 item) |
|                      |                               |                            |           |          |                     |               |
| Billing Information  | We accept American Express, V | /isa, MasterCard, Discover |           |          |                     |               |
|                      | Cardholder Name               |                            |           |          |                     |               |
|                      | CC Expiration Month           | Year                       | •         |          |                     |               |
|                      | CVV2                          | Where is my CVV2 code? AME | (         |          |                     |               |
|                      | Postal code                   |                            |           |          |                     |               |
|                      | Contact Email clarkbm@r       | ny.witc.edu                |           |          |                     |               |
| Email                | Store #                       | is as my email address     |           |          |                     |               |
|                      |                               |                            |           |          |                     |               |

#### **BRING YOURSELF AND YOUR MOTIVATION TO CLASS!!**

*Visit <u>http://ignitefitnessstudio.com/faqs/4577212018</u> for information on cancelling classes etc.*